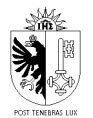

## UTILISATION DE TEAMVIEWER

## DOCUMENTATION POUR PARTENAIRE EXTERNE

Service Sécurité de l'information

| 1 <sup>ère</sup> date de<br>diffusion |                | 27.09.2012     |                                                                        |
|---------------------------------------|----------------|----------------|------------------------------------------------------------------------|
|                                       |                |                | Archivage :                                                            |
| Version Date de révision              |                | te de révision | Objet de la modification                                               |
| 1.0                                   | 18.            | 09.2012        | Version initiale                                                       |
| 1.1                                   | 1.1 31.05.2013 |                | Ajout d'information sur la configuration requise de TeamViewer         |
| 1.2                                   | 11.10.2013     |                | Ajout connexion au réseau Police                                       |
| 1.3                                   | .3 26.11.2015  |                | Ajout numéro de téléphone de support                                   |
| 1.4                                   | 15.09.2016     |                | Modification suite changement des passerelles VPN Etat                 |
| 2.0                                   | 20.09.2016     |                | Nouvelle méthode d'accès VPN                                           |
| 2.1                                   | 31.07.2019     |                | Ajout de la configuration du pare-feu du partenaire dans les prérequis |
|                                       |                |                | Mise à jour des liens                                                  |
| 2.2                                   | 2 10.12.2019   |                | Changement de AeL en e-démarches                                       |

OCSIN • rue du Grand-Pré 64-66 • 1202 Genève Tél. +41 (0) 22 388 00 00 • Fax +41 (0) 22 388 00 99 • www.geneve.ch

| Modification de la présentation |
|---------------------------------|
| Modification des prérequis      |

# TABLE DES MATIÈRES

|                | 3 |
|----------------|---|
| /UE D'ENSEMBLE | 3 |
|                | 3 |
| PROCEDURE      | 4 |
| SUPPORT        | 7 |

#### CONTEXTE

Certains services administratifs de l'Etat de Genève bénéficient d'un support extérieur (*sociétés prestataires, fournisseurs, partenaires*) pour leurs applications métiers. Ce support extérieur peut être amené à demander la prise de contrôle à distance du poste de travail d'un collaborateur de l'Etat, afin d'assister ou de guider celui-ci dans la résolution d'un problème ou d'un incident avec son application métier. C'est un cas classique d'assistance et de support à distance.

Afin de garder la maitrise de ces accès, l'OCSIN, via son service Sécurité de l'information, a mis en œuvre une solution et une procédure standard pour répondre à ce besoin.

Ce document décrit les étapes à suivre afin qu'un poste de travail administratif de l'Etat de Genève puisse être contrôlé depuis l'extérieur du réseau Etat.

#### VUE D'ENSEMBLE

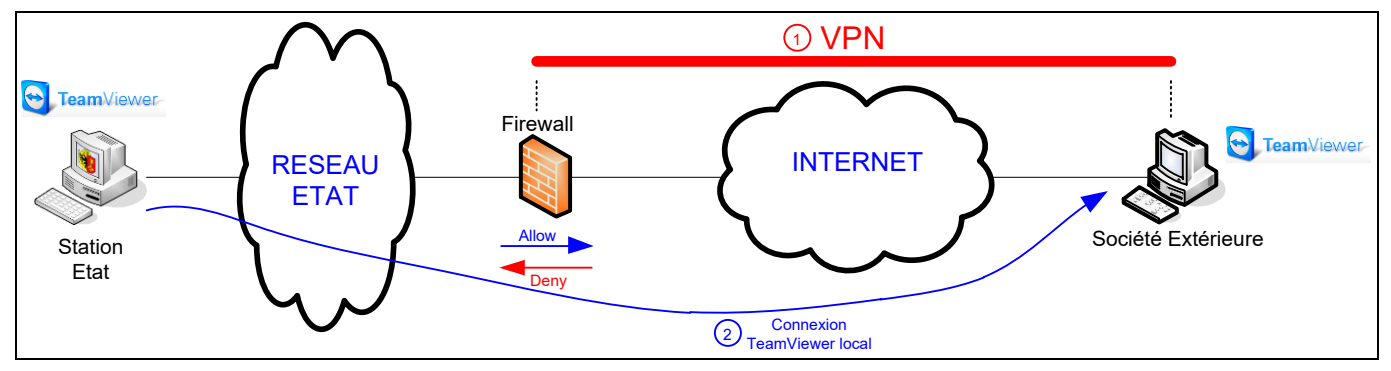

Les grandes étapes de la prise de contrôle à distance selon la procédure Etat sont les suivantes :

- 1. Le partenaire externe se connecte au VPN de l'Etat à l'aide de son compte e-démarches (GE-xxxxx)
- 2. Le partenaire externe lance TeamViewer
- 3. Le collaborateur lance TeamViewer et se connecte sur le poste du partenaire externe
- 4. Le collaborateur inverse le sens de session et autorise le contrôle de son poste par le partenaire externe

#### PREREQUIS

- Le partenaire externe s'est inscrit aux e-démarches et a fourni l'ID e-démarches de son entreprise au collaborateur pour qu'elle soit enrôlée dans la prestation d'accès à distance via TeamViewer. Il a également fourni son compte e-démarches pour que celui-ci soit ajouté dans la prestation.
- Le collaborateur a fait une requête "Prise de contrôle à distance" dans le portail de services de l'OCSIN et cette demande a été réalisée.
- Le partenaire externe a préalablement téléchargé la version 7 de TeamViewer fournie par l'Etat de Genève à l'adresse suivante : <u>https://www.ge.ch/document/installation-vpn-partenaires-externes</u> et procédé à son installation.
- Le pare-feu local et celui de son entreprise doivent autoriser les communications effectuées par TeamViewer. Sur Windows, la configuration doit être la suivante :

| ← → ✓ ↑ 💣 → Panneau o | de configuration > Système et sécurité > Pare-feu Windows Defer       | nder > App          | lication     | s autorisé   | es                    |      |
|-----------------------|-----------------------------------------------------------------------|---------------------|--------------|--------------|-----------------------|------|
|                       | Autoriser les applications à communique                               | r à travers         | le Par       | e-feu V      | Vindows Defend        | ler  |
|                       | Pour ajouter, modifier ou supprimer des applications e<br>paramètres. | t des ports a       | utorisés     | cliquez s    | sur Modifier les      |      |
|                       | Quels sont les risques si une application est autorisée à             | communiq            | uer?         | •            | Modifier les paramè   | tres |
|                       | i Par sécurité, certains paramètres sont gérés par l'                 | administrate        | ur systèr    | ne.          |                       |      |
|                       | Applications et fonctionnalités autorisées :                          |                     |              |              |                       |      |
|                       | Nom                                                                   | Domaine             | Privé        | Public       | Stratégie de gro      | ^    |
|                       | Shell Input Application                                               | ✓                   |              |              | Non                   |      |
|                       | SmartScreen                                                           |                     | $\checkmark$ | $\checkmark$ | Non                   |      |
|                       | System Center Configuration Manager                                   | ✓                   |              |              | Non                   |      |
|                       | ✓ TeamViewer (TCP)                                                    |                     |              |              | Oui                   |      |
|                       | ✓ TeamViewer (UDP)                                                    |                     |              |              | Oui                   |      |
|                       | Teamviewer Remote Control Application                                 |                     |              |              | Non                   |      |
|                       | Teamviewer Remote Control Service                                     |                     |              |              | Non                   |      |
|                       | Unités Media Center Extender                                          |                     |              |              | Non                   |      |
|                       | VMware Horizon Blast Protocol                                         | ✓                   |              |              | Non                   |      |
|                       | VMware Horizon Blast Protocol                                         | <ul><li>✓</li></ul> |              |              | Non                   |      |
|                       | VMware Horizon View Device and Multimedia                             |                     |              |              | Non                   |      |
|                       | VMware Horizon View Framework                                         | ⊻                   | ⊻            |              | Non                   | *    |
|                       |                                                                       |                     |              | Détai        | ls Supprime           | r    |
|                       |                                                                       |                     |              | Autoriser    | une autre applicatior | ı    |

## PROCEDURE

| ETAPE 1       | CONNEXION AU VPN DE L'ETAT DE GENEVE                                                                                                    |
|---------------|----------------------------------------------------------------------------------------------------|
| Description : | Le partenaire externe doit se connecter en VPN au réseau de l'Etat, à l'aide de ses identifiants e-démarches <i>(compte GE-xxxx et mot de passe correspondant)</i> .<br>Pour ce faire, il faut suivre la documentation "Documentation pour partenaire externe - Installation VPN" disponible à l'URL suivante : <u>https://www.ge.ch/document/installation-vpn-partenaires-externes</u> . |
| 57405.0       |                                                                                                    |
| ETAPE 2       | LANCEMENT DE TEAMVIEWER                                                                                                    |
| Description : | Le partenaire externe lance TeamViewer. L'installation de TeamViewer n'est pas obligatoire, le logiciel peut être lancé en mode "simple exécution".                                                                                                    |

L'écran d'accueil de TeamViewer apparait :

| ſ                     | TeamViewer                                           | A Passada da                              |                                                            |                                         |          |
|-----------------------|------------------------------------------------------|-------------------------------------------|------------------------------------------------------------|-----------------------------------------|----------|
|                       | Connexion Suppléme                                   | ents Aide                                 |                                                            |                                         |          |
|                       | Contrôlo à di                                        |                                           |                                                            |                                         |          |
|                       | Controle a di                                        | stance Reunio                             | n                                                          |                                         |          |
|                       | Autoriser contrôl                                    | e à distance                              | Contrôler un ordi<br>distant                               | nateur                                  |          |
|                       | Veuillez indiquer à votre<br>mot de passe suivants p | partenaire l'ID et le<br>our autoriser le | Veuillez entrer l'ID de votr<br>pour prendre le contrôle à | e partenaire<br>à distance de           |          |
|                       | contrôle à distance.                                 |                                           | son ordinateur.<br>ID du partenaire                        |                                         |          |
|                       | Votre ID                                             | 758 801 957                               | 464118729                                                  | •                                       |          |
|                       | Mot de passe                                         | -                                         | Contrôle à distance Transfert de fichiers                  |                                         |          |
|                       | Utilisez votre mot de pas                            | se prédéfini pour                         |                                                            |                                         |          |
|                       | vous connecter à cet or                              | dinateur.                                 | Connexion à un partena                                     | aire                                    |          |
|                       |                                                      |                                           |                                                            |                                         |          |
|                       | O Prêt à se connecter (c                             | connexion sécurisée).                     | Ordina                                                     | teurs et contacts ≫                     |          |
|                       |                                                      |                                           |                                                            |                                         |          |
| Cliquer sur le menu   | "Suppléments                                         | " puis sur "Opt                           | tions" :                                                   |                                         |          |
|                       |                                                      |                                           |                                                            | _                                       |          |
|                       | Conne                                                | vion Suppléments A                        | lide                                                       |                                         |          |
|                       |                                                      | Options                                   |                                                            |                                         |          |
|                       |                                                      | Con<br>Parlez-en à un ami                 | session enregistrée                                        |                                         |          |
|                       | Aut                                                  | Ouvrir les fichiers jo                    | burnaux                                                    | rôle                                    |          |
|                       |                                                      |                                           | aista                                                      | int                                     |          |
| Dans les ontions dé   | nárales sálect                                       | ionner "Conne                             | avion au résor                                             | nu local" -> "/                         | Accenter |
| exclusivement" :      | nerales, select                                      |                                           | exion au resea                                             |                                         | Accepter |
|                       |                                                      |                                           |                                                            |                                         |          |
| Options               | TeamViewer                                           |                                           |                                                            |                                         |          |
| Général               |                                                      | Options fréquemme                         | nt utilisées                                               |                                         |          |
| Sécurité              |                                                      | Oéplacer la souris su                     | r les éléments pour afficher o                             | d'autres infos                          |          |
| Contrôle              | à distanc                                            | Options principales pou                   | ur travailler avec TeamVi                                  | ewer                                    |          |
| Réunion               |                                                      | Votre nom d'écran                         |                                                            | XXXXX                                   |          |
| Ordinate              | urs et contacts                                      |                                           |                                                            |                                         |          |
| Vidéo                 |                                                      | E Fermer avec retour da                   | ans la zone de notification                                |                                         |          |
| Invitation            | personnalisée                                        | Paramètres réseau                         |                                                            |                                         |          |
| Avancé                |                                                      | Paramètres proxy                          |                                                            | Configuration.                          |          |
|                       |                                                      | Connexion au réseau lo                    | ocal (via adresse IP)                                      |                                         |          |
|                       |                                                      | Connexions LAN entrante                   | es Désa                                                    | activer                                 | •        |
|                       |                                                      |                                           | Désa<br>acce                                               | activer<br>inter<br>enter exclusivement | _        |
|                       |                                                      |                                           | Acce                                                       |                                         |          |
| Duis cliquor our lo b | outon "OK" ·                                         |                                           |                                                            |                                         |          |
|                       | outon OR .                                           |                                           |                                                            |                                         |          |
|                       |                                                      |                                           |                                                            |                                         |          |

|                                                                | 🔄 TeamViewer                                                                                                    |                                                                                                    |                            |
|----------------------------------------------------------------|----------------------------------------------------------------------------------------------------|----------------------------------------------------------------------------------------------------|----------------------------|
|                                                                | Connexion Suppléments Aide Contrôle à distance Réur                                                                                                    | nion                                                                                                    |                            |
|                                                                | Autoriser contrôle à distance<br>Veuillez indiquer à votre partenaire fID et le<br>mot de passe suivants pour autoriser le<br>contrôle à distance.<br>Votre ID 160.53.15.114; 192.168.22<br>Mot de passe<br>7611<br>Vous pouvez aussi utiliser votre mot de<br>passe prédéfini pour contrôler cet ordinateur<br>à distance | Contrôler un ordinateur<br>distant<br>Weuillez entrer IID de votre partenaire<br>pour prendre le contrôle à distance de<br>son ordinateur.<br>D du partenaire<br>464118729<br>Contrôle à distance<br>Transfert de fichiers |                            |
| Prendre note du m<br>Prendre note de la<br>sous la forme 10.25 | <ul> <li>Seules les connexions LAN sont possibles.</li> <li>Seules les connexions LAN sont possibles.</li> <li>Tot de passe affiché.</li> <li>première adresse IP affic<br/>55.4.x.</li> </ul>                                                                                                    | Ordinateurs et contacts »                                                                                                    | <b>ID".</b> Elle doit être |

| ETAPE 3       | CONTACTER LE COLLABORATEUR DE L'ETAT DE GENEVE                                                                                                    |
|---------------|----------------------------------------------------------------------------------------------------|
| Description : | Le partenaire externe contacte le collaborateur de Genève par téléphone et lui communique<br>les deux informations suivantes :<br>- adresse IP ( <i>obtenue en étape 2</i> )<br>- mot de passe ( <i>obtenu en étape 2</i> ) |

| ETAPE 4       | ETABLISSEMENT DE LA CONNEXION                                                                                                    |
|---------------|----------------------------------------------------------------------------------------------------|
| Description : | Le collaborateur se connecte alors sur le poste du partenaire externe et peut ensuite initier l'inversion du sens de session (cf Documentation pour collaborateur - Utilisation TeamViewer, disponible dans les documents de l'intranet de l'Etat). |

| ETAPE 5       | PRISE DE CONTRÔLE                                                                                                    |  |  |  |
|---------------|----------------------------------------------------------------------------------------------------|--|--|--|
| Description : | Le partenaire externe peut demander, depuis son TeamViewer, la prise de contrôle à distance<br>du poste du collaborateur. Pour se faire, il faut cliquer sur "Demande de contrôle à distance" : |  |  |  |
|               | ★       ★       Actions ▼       ♥       Visualiser ▼       ♥       Audio/Vidéo ▼       ▶       Demande de contrôle à dist         Le collaborateur doit accepter la demande.                    |  |  |  |

## SUPPORT

Pour tout support sur l'utilisation de ce service, le partenaire externe peut directement appeler le centre de support edémarches de l'Etat de Genève, au numéro suivant (prix d'une communication locale) :

+41 (0)840 235 235